### Регистрация на Интернет-сайте «Я-родитель». www.ya-roditel.ru

### Шаг 1. На главной странице сайты нажимаем на кнопку ПРИСОЕДИНИТЬСЯ

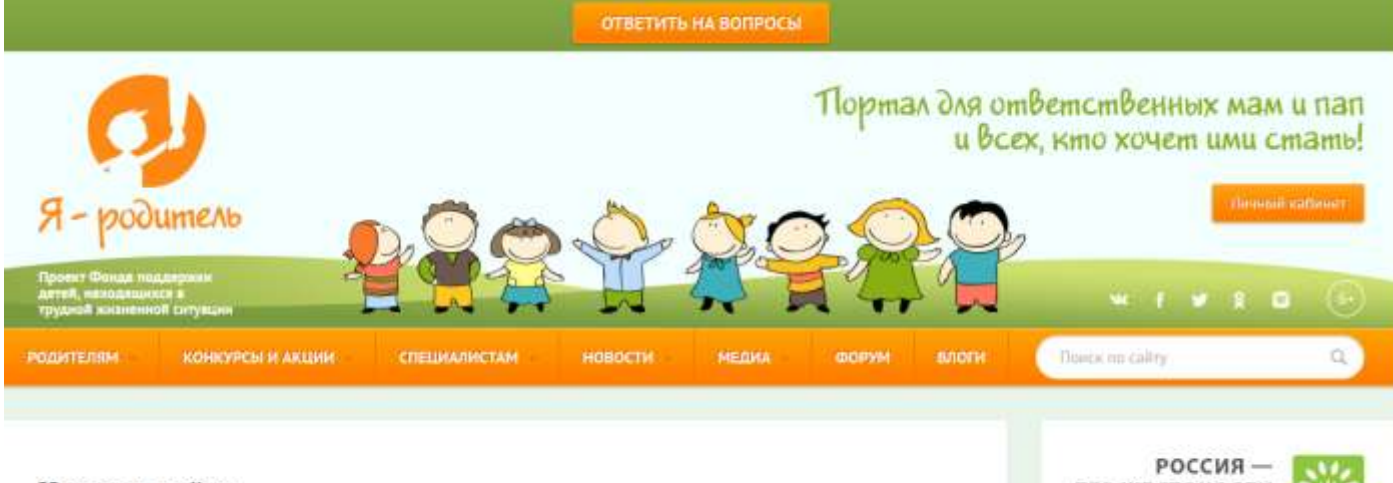

Новое на сайте

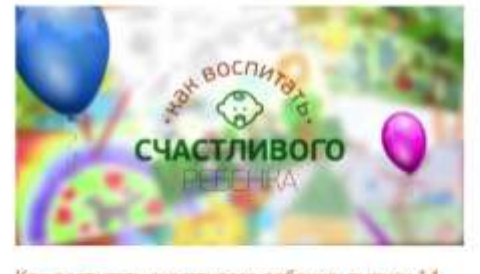

Как воспитать счастливого ребенка, выпуск 14 Хвалить ребенка стоит всегда. Однако не всякое пооцрение может принести ему пользу. О том, как правильно хвалить

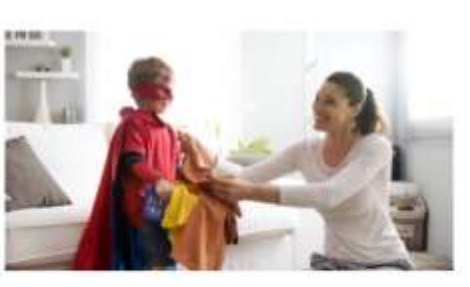

Креативные способы побудить ребенка убрать в своей комнате

Часто родителем бывает трудно заставить ребенка убрать в

БЕЗ ЖЕСТОКОСТИ К ДЕТЯМ! Вместе с нами 214798 челозек, 94 колинич, 252 рг. 101 СМИ, 352 регионов городон 2175 детских учреждений

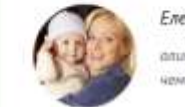

Елена Бережная, алинтийская чемпионна

# Шаг 2. На открывшейся странице выбираем: ЛИЧНОЕ УЧАСТИЕ

| <b>O</b>                                                                    |                                                                                     | Порта                                                                                                    | и всех, кто                                         | твенных мам и пап<br>э хочет ими стать! |
|-----------------------------------------------------------------------------|-------------------------------------------------------------------------------------|----------------------------------------------------------------------------------------------------|-----------------------------------------------------|-----------------------------------------|
| Я-родитель                                                                  |                                                                                     |                                                                                                    |                                                     | Личный кабинет                          |
| Троект Фонда поддержки<br>јетей, намодяцихся в<br>рудной жизненной ситуации |                                                                                     |                                                                                                    |                                                     | * f ¥ % 0 💮                             |
| ІДИТЕЛЯМ КОНКУРСЫ И АК                                                      | ции специалистам новости                                                            | МЕДИА ФОРУМ                                                                                                    | БЛОГИ Поис                                          | к по сайту 🔍                            |
| іичное участие                                                              |                                                                                     |                                                                                                    |                                                     |                                         |
| частие бизнеса                                                              | Присоединяйтесь!                                                                    |                                                                                                    |                                                     |                                         |
| частие регионов                                                             | Движение «Россия – без жестока<br>отношения с детьми, а также искл                  | ости к детянё» — для всех, кто раз<br>пючает проявление любых форм н                                                                                                    | деляет ценности ответстве<br>асилия и жестокости.   | нного родительства, диалоговые          |
| частие детских учреждений                                                   | Мы хотим, чтобы родительство в                                                      | России стало осознанным и ответс                                                                                                    | твенным. Вы вместе с нами                           | 12                                      |
| частие НКО омбудсмены                                                       | Для чего нужно присо                                                                | рединиться?                                                                                                    |                                                     | 2                                       |
| частие СМИ                                                                  | Давайте сделаем наше Движение                                                       | зримым! Присоединяясь к нему.                                                                                                    | иы покажем, что серьезно (                          | относимся к правам                      |
| Новости                                                                     | детей, прежде всего к праву на ж<br>подкреплено и конкретными дей<br>возможностей». | изнь без насилия и жестокости. Пр<br>ствиями — для каждой группы уча                                                                                                    | рисоединение к Движению<br>стников Движения разрабо | может быть Тано «меню                   |
| естиваль LIME заставил задуматься<br>тношениях между родителями и           | Кто может присоедин                                                                 | иться?                                                                                                    |                                                     |                                         |
| <u>етъми</u><br>4.05.2015 15:00<br>еседы с детъми на темы секса в           | Каждый человек, компания, корп<br>муниц пальние образование мож                     | Каждый человек, компания, корпорация, средство массовой информации, некоммерческая организация, регион,<br>муниц пальн е образование может присоединиться к Движению и заявить об этом на нашем портале. |                                                     |                                         |
| нтернете станут уголовным<br>реступлением<br>4.05.2015 12:56                | Узнайте водробнее о<br>жестокости и насилия                                         | том, что можете сдела<br>1.                                                                                                    | ать именно вы дл                                    | я защиты детей от                       |
| азмер первого взноса по ипотеке д                                           | читайте в соответству                                                               | иющих разделах порта                                                                                                    | ала.                                                |                                         |
| 4.05.2015 12:54                                                             | ЛИЧНОЕ УЧАСТИЕ                                                                      | УЧАСТИЕ БИЗНЕСА                                                                                                    | 5                                                   | УЧАСТИЕ РЕГИОНОВ                        |
| Все новост                                                                  | УЧАСТИЕ ДЕТСКИХ<br>УЧРЕЖДЕНИЙ                                                       | <u>УЧАСТИЕ НКО</u><br>ОМБУДСМЕНЫ                                                                                                    |                                                     | YHACTVIE CMU                            |

Шаг 3. Заполняем форму актуальными сведениями, далее нажимаем кнопку РЕГИСТРАЦИЯ

| дителям конкурсы и акци                      | и специалистам новости медиа форум блоги                                                                       | Поиск по сайту         |
|----------------------------------------------|----------------------------------------------------------------------------------------------------|------------------------|
| ичное участие                                | Пилиоо упостно                                                                                                 |                        |
| частие бизнеса                               | Judnoe ydae me                                                                                                 |                        |
| настие регионов                              | Населённый пункт*                                                                                              | Instagram              |
| частие детских учреждений                    | Фамилия *                                                                                                    |                        |
| частие НКО омбудсмены                        | >                                                                                                    |                        |
| Инастие СМИ                                  | Nes '                                                                                                    | Acharole 545           |
| Новости                                      | Контактный адрес электронной почты *                                                                           |                        |
| рестиваль LIME заставил задуматься ос        |                                                                                                    |                        |
| отношениях между родителями и<br>аетьми      | Фотография                                                                                                    |                        |
| 14.05.2015 15:00                             | Обзор Файл не выбран. Отьметьте                                                                                | Все фо                 |
| Беседы с детъми на темы секса в              | Я хотел бы присоединиться потому что (рассказ ть)                                                              | Daa                    |
| интернете станут уголовным<br>преступлением  | волнующую                                                                                                    | Dac f g                |
| 14.05.2015 12:56                             | проблематик                                                                                                    | y.,                    |
| азмер первого взноса по ипотеке для          |                                                                                                    |                        |
| юлодых семей будет снижен<br>4.05.2015 12:54 |                                                                                                    | 2 388 участников       |
|                                              | Присоединяясь к Движению "Россия - без жестокости к                                                            | v 🔝 💤 🧲                |
| Все новости                                  | детям", я заявляю свою готовность:                                                                             | Катюца Игорь Ири       |
|                                              | разделять ценности ответственного родительства                                                                 |                        |
|                                              | отказаться от физического наказания в воспитании своего ребенка                                                | Naiche Anice Anice     |
|                                              | содействовать защите детей, оказавшихся в трудной жизненной ситуации, от<br>окружающих их жестокости и насилия | Подписаться на новости |
|                                              | узнать больше и рассказать своим знакомым о способах разрешения типичных                                       |                        |
|                                              | конфликтных ситуаций, с которыми сталкиваются взрослые при общении с                                           |                        |

Шаг 4. По окончании верного заполнения формы, Вам придёт на электронную почту письмо, с паролем для входа на Интернет-сайт «Я-родитель».

Шаг 5. Полученные данные вводим на Интернет-сайте:

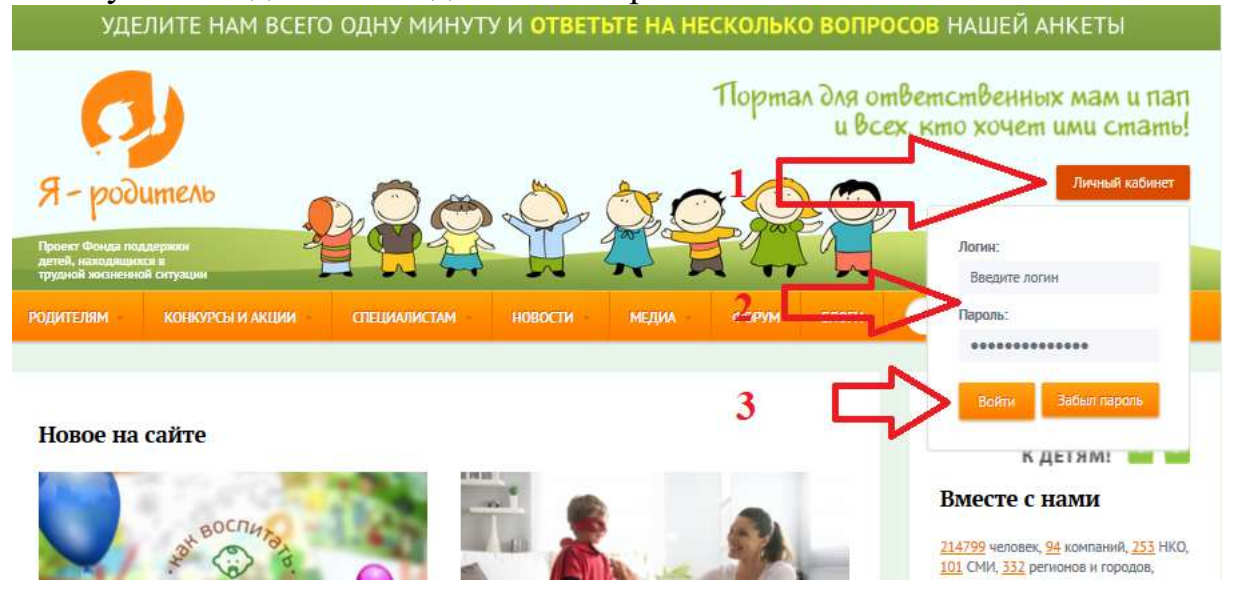

# Шаг 6. Далее переходим в меню КОНКУРСЫ И АКЦИИ, далее КОНКУРС ГОРОДОВ РОССИИ «ДЕТИ РАЗНЫЕ ВАЖНЫ!»

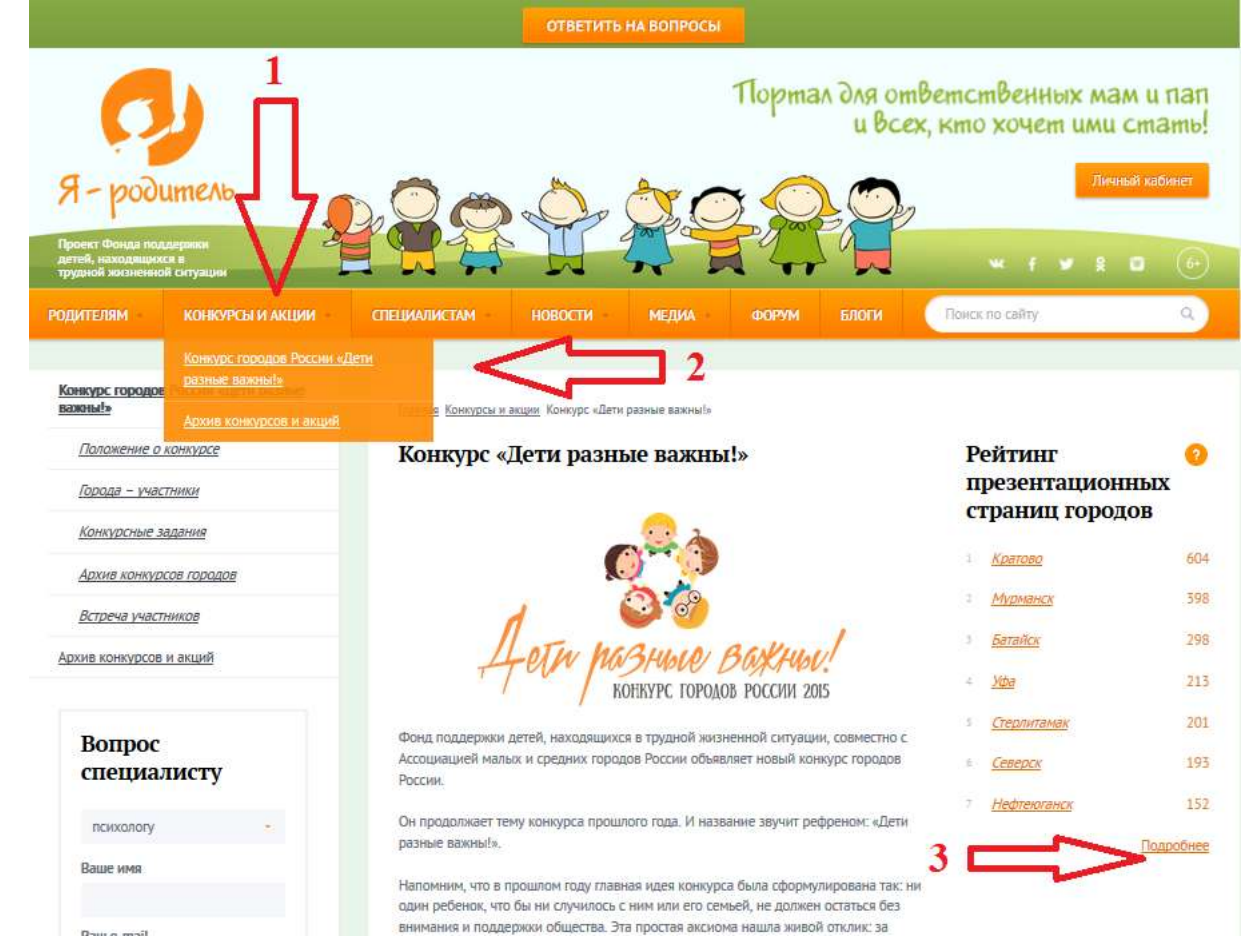

#### Шаг 7. Выбираем муниципальное образование – город Ливны

| Новости                                                                                |                    | Клин          | 0   |
|----------------------------------------------------------------------------------------|--------------------|---------------|-----|
| Company 1045 and an an an                                                              |                    | Кратово       | 604 |
| отношениях между родителями и                                                          |                    | Мишеронский   | D   |
| 14.05.2015 15:00                                                                       |                    | Орехово-Зуево | 0   |
| Беседы с детьми на темы секса в<br>интернете станут уголовным<br>преглядаемием         |                    | Ступино       | 101 |
| 14.05.2015 12:56                                                                       | Орловская область  | Ливны         | 21  |
| Размер первого взноса по ипотеке для<br>молодых семей будет снижен<br>14.05.2015 12:54 | Рязанская область  | Рязань        | 0   |
| Все новости                                                                            | Смоленская область | Десногорск    | 0   |
| Лучшее на форуме                                                                       |                    | Починок       | 0   |
|                                                                                        |                    |               |     |

## Шаг 8. Жмём – ПРОГОЛОСАВАТЬ. Всё...

| Konnype, ropogan Poccase, «Дета pacasae<br>nonmali» | Палная Консулсы в внами Консурс «Акто данных ванный» Горнал - мастоние Полнов                                                                                            |
|-----------------------------------------------------|----------------------------------------------------------------------------------------------------|
| Паланение о канарсе                                 | Ливны                                                                                                    |
| Парада – участники                                  | Polition 21                                                                                                    |
| Researcher Malanne                                  | Canado an atlan                                                                                                    |
| Архив канкурсов парадов                             | Chanter and                                                                                                    |
| Встрене учестников                                  |                                                                                                    |
| Sports Kommoscott in Anlanth                        | <ul> <li>Ливны – прод (с 1506) в Орловской области Рісски, артинистративный центр Ливенского муниципального<br/>района. Образует породскай округ город. Ливны</li> </ul> |
|                                                     | Литини — второй по величние и знаночние город области и один из трёх располазненных на её территории породля областното<br>подпинения.                                   |
| Вопрос                                              | Поряд Лиенні признан самни на самых благоустроянных городов России III интегории (2-е место в 2008 г. в 3-е место в 2007 г.).                                            |
| chequativery                                        | Материалы конкурса                                                                                                    |
| execution -                                         | <ul> <li>Queromates, odnikos, Jonese Johan entistempermeiti 2015</li> </ul>                                                                                              |
| Baser HHM                                           | <ul> <li>(heres: - Inpag Jonnes: 2014 (Manacoregas))</li> </ul>                                                                                                    |
|                                                     | <ul> <li>Detrac-ductor &amp; stategy (Perspectrum)</li> </ul>                                                                                                    |